## Associazione di un dispositivo conforme a Bluetooth

Per utilizzare un dispositivo conforme a Bluetooth insieme alla presente unità, è necessario effettuare l'associazione (accoppiamento) su di essa.

# Ricerca di dispositivi conformi a Bluetooth da associare

1 Toccare "MENU".

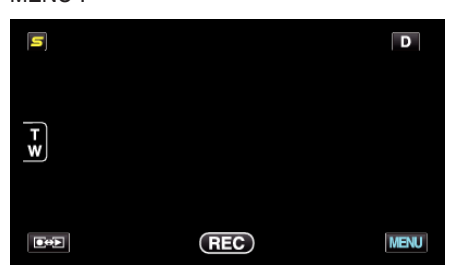

Toccare "♣".

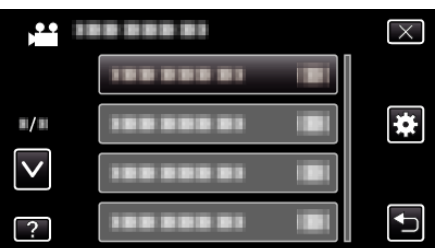

3 Toccare "Bluetooth".

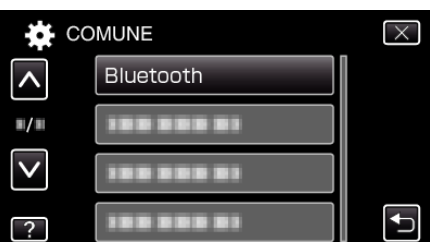

4 Toccare "REGISTRA DISPOSITIVO".

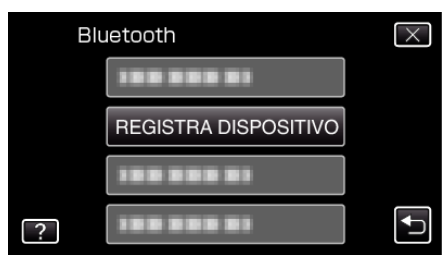

**5** Toccare "CERCA DISPOSITIVO".

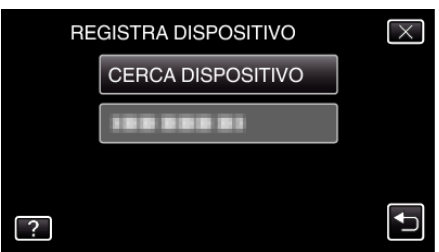

6 Selezionare per abilitare la ricerca del dispositivo da associare e toccare "OK".

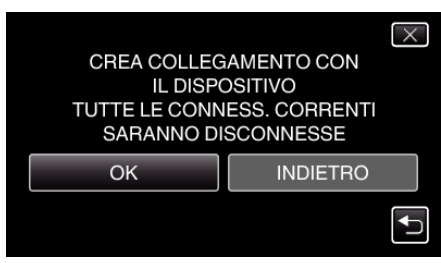

- Il sistema inizia la ricerca dei dispositivi associabili conformi a Bluetooth nell'area.
- Il metodo di impostazione varia a seconda del dispositivo. Leggere anche il manuale delle istruzioni del dispositivo.

### 7 Toccare il dispositivo da associare.

| REGISTRA DISPOSITIVO | $\times$ |
|----------------------|----------|
|                      |          |
| 100 000 01           |          |
|                      |          |
|                      |          |

- Se non è possibile trovare il dispositivo da associare, controllare di nuovo le impostazioni del dispositivo stesso e riavviare la ricerca.
- Se non è possibile acquisire il nome del dispositivo, al suo posto comparirà l'indirizzo (indirizzo BD) del dispositivo Bluetooth.
- I caratteri non visualizzabili contenuti nel nome del dispositivo vengono sostituiti con 

  .

#### 8 Toccare "SÌ".

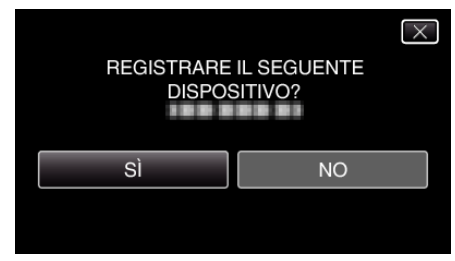

- Se è necessaria l'autenticazione del dispositivo, comparirà la schermata di inserimento della chiave di accesso.
- Se non è necessaria l'autenticazione del dispositivo, non comparirà la schermata di inserimento della chiave di accesso.
- 9 Inserire la chiave di accesso per il dispositivo da associare.

| PASSWORD: |   |   |   |         |  |
|-----------|---|---|---|---------|--|
|           | 1 | 2 | 3 | ELIMINA |  |
|           | 4 | 5 | 6 |         |  |
|           | 7 | 8 | 9 |         |  |
| IMPOS.    |   | 0 |   | ANNULLA |  |

- Toccare un carattere numerico per immetterlo.
- Toccare "ELIMINA" per cancellare l'ultimo valore numerico.
- Al termine dell'inserimento dei valori numerici, toccare "IMPOS.".
- Il numero di cifre contenute in una chiave di accesso varia a seconda del dispositivo da associare.
- La chiave di accesso è anche nota come "codice PIN".
- Per ulteriori dettagli sulla chiave di accesso, consultare il manuale di istruzioni del dispositivo da associare.
- Al termine dell'associazione del dispositivo, toccare "OK".

- Risposta alle richieste di associazione da parte di dispositivi conformi a Bluetooth
- 1 Toccare "MENU".

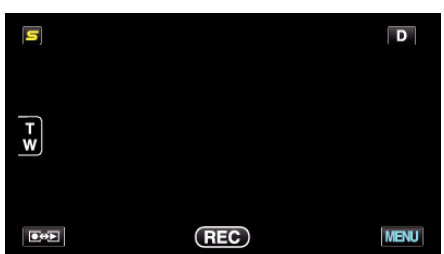

2 Toccare "\*".

| ,••• III     | <br>$\times$ |
|--------------|--------------|
|              |              |
| <b>#/</b> #  | <br>*        |
| $\checkmark$ |              |
| ?            |              |

3 Toccare "Bluetooth".

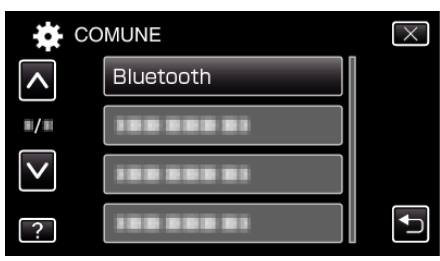

**4** Toccare "REGISTRA DISPOSITIVO".

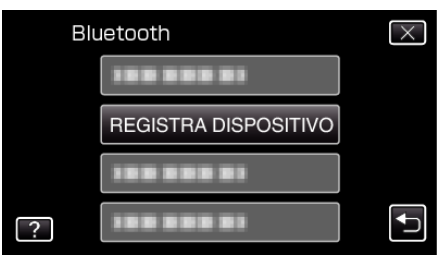

5 Toccare "ATTENDI DISPOSITIVO".

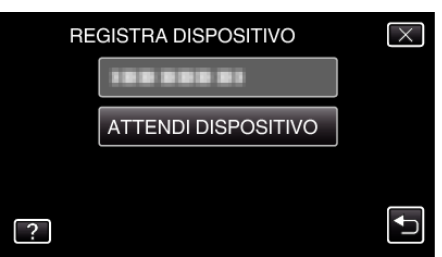

6 Toccare "OK" quando "ATTENDI RICHIESTA DA DISPOSITIVO BluetoothTUTTE LE CONNESS. CORRENTI SARANNO DISCONNESSE" viene visualizzato.

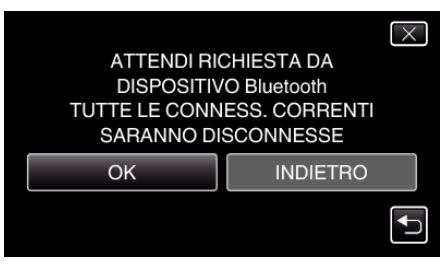

• La presente unità entra in modalità di pausa per attendere le richieste di associazione da dispositivi conformi a Bluetooth. Effettuare le impostazioni di associazione sul dispositivo da associare.

- Il metodo di impostazione varia a seconda del dispositivo. Leggere anche il manuale delle istruzioni del dispositivo.
- 7 Toccare "SÌ".

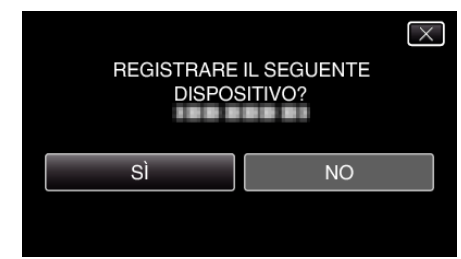

- Se è necessaria l'autenticazione del dispositivo, comparirà la schermata di inserimento della chiave di accesso.
- Se non è necessaria l'autenticazione del dispositivo, non comparirà la schermata di inserimento della chiave di accesso.
- 8 Inserire la chiave di accesso per il dispositivo da associare.

| PASSWORI | D: 101 | 111 | 1.1 |         |
|----------|--------|-----|-----|---------|
|          | 1      | 2   | 3   | ELIMINA |
|          | 4      | 5   | 6   |         |
|          | 7      | 8   | 9   |         |
| IMPOS.   |        | 0   |     | ANNULLA |

- Toccare un carattere numerico per immetterlo.
- Toccare "ELIMINA" per cancellare l'ultimo valore numerico.
- Al termine dell'inserimento dei valori numerici, toccare "IMPOS.".
- Il numero di cifre contenute in una chiave di accesso varia a seconda del dispositivo da associare.
- La chiave di accesso è anche nota come "codice PIN".
- Per ulteriori dettagli sulla chiave di accesso, consultare il manuale di istruzioni del dispositivo da associare.
- Al termine dell'associazione del dispositivo, toccare "OK".

#### NOTA :

- L'associazione potrebbe non completarsi con successo a seconda del dispositivo utilizzato. Inoltre, potrebbe essere impossibile stabilire una connessione anche se il dispositivo è associato.
- I risultati della ricerca del dispositivo variano a seconda del dispositivo selezionato, delle condizioni del segnale e della posizione del dispositivo stesso.
- Lo spegnimento automatico, il risparmio energia e le modalità demo non sono disponibili durante l'associazione di un dispositivo Bluetooth.

#### Eliminazione di dispositivi associati

È possibile eliminare un dispositivo associato selezionando "ELIMINA DISPOSITIVO" nel passaggio 4.